# Configuration du client sécurisé SSL avec authentification locale sur FTD

# Table des matières

| Introduction                                                 |
|--------------------------------------------------------------|
| Conditions préalables                                        |
| Exigences                                                    |
| Composants utilisés                                          |
| Informations générales                                       |
| Configurer                                                   |
| Configurations                                               |
| Étape 1. Vérifier les licences                               |
| Étape 2. Télécharger le package Cisco Secure Client vers FMC |
| Étape 3. Générer un certificat auto-signé                    |
| Étape 4. Créer un domaine local sur FMC                      |
| Étape 5. Configurer le client sécurisé Cisco SSL             |
| Vérifier                                                     |
| Dépannage                                                    |

## Introduction

Ce document décrit comment configurer Cisco Secure Client (y compris Anyconnect) avec l'authentification locale sur Cisco FTD géré par Cisco FMC.

# Conditions préalables

### Exigences

Cisco vous recommande de prendre connaissance des rubriques suivantes :

- Configuration du client sécurisé SSL via Firepower Management Center (FMC)
- Configuration des objets Firepower via FMC
- Certificats SSL sur Firepower

### Composants utilisés

Les informations contenues dans ce document sont basées sur les versions de matériel et de logiciel suivantes :

- Cisco Firepower Threat Defense (FTD) version 7.0.0 (build 94)
- Cisco FMC version 7.0.0 (build 94)
- Client Cisco Secure Mobility 4.10.01075

The information in this document was created from the devices in a specific lab environment. All of the devices used in this document started with a cleared (default) configuration. Si votre réseau est en ligne, assurez-vous de bien comprendre l'incidence possible des commandes.

# Informations générales

Dans cet exemple, SSL (Secure Sockets Layer) est utilisé pour créer un réseau privé virtuel (VPN) entre FTD et un client Windows 10.

À partir de la version 7.0.0, FTD géré par FMC prend en charge l'authentification locale pour les clients sécurisés Cisco. Cette méthode peut être définie comme méthode d'authentification principale ou comme méthode de secours en cas d'échec de la méthode principale. Dans cet exemple, l'authentification locale est configurée comme authentification principale.

Avant cette version logicielle, l'authentification locale du client sécurisé Cisco sur FTD était uniquement disponible sur Cisco Firepower Device Manager (FDM).

### Configurer

### Configurations

Étape 1. Vérifier les licences

Avant de configurer Cisco Secure Client, le FMC doit être enregistré et conforme au portail de gestion des licences Smart. Vous ne pouvez pas déployer Cisco Secure Client si FTD ne possède pas de licence Plus, Apex ou VPN Only valide.

Accédez à System > Licenses > Smart Licenses afin de vous assurer que le FMC est enregistré et conforme à Smart Licensing Portal :

| Overview Analysis Policie:  | Devices Objects AMP Intelligence             |               |                  |             |         |         |                           | 🔍 De      | ploy System | Help 🔻 dp    | erezve * |
|-----------------------------|----------------------------------------------|---------------|------------------|-------------|---------|---------|---------------------------|-----------|-------------|--------------|----------|
|                             | Co                                           | nfiguration U | sers Domains     | Integration | SecureX | Updates | Licenses + Smart Licenses | Logging • | Health 🔻    | Monitoring • | Tools •  |
|                             |                                              |               |                  |             |         |         |                           |           |             |              |          |
| Smart License Status        |                                              | Cisco Smart   | Software Manager | <b>9</b>    |         |         |                           |           |             |              |          |
| Usage Authorization:        | Authorized (Last Synchronized On Sep 04 202) | )             |                  |             |         |         |                           |           |             |              |          |
| Product Registration:       | Registered (Last Renewed On Sep 04 2021)     |               |                  |             |         |         |                           |           |             |              |          |
| Assigned Virtual Account:   | SEC TAC                                      |               |                  |             |         |         |                           |           |             |              |          |
| Export-Controlled Features: | Enabled                                      |               |                  |             |         |         |                           |           |             |              |          |
| Cisco Success Network:      | Enabled (1)                                  |               |                  |             |         |         |                           |           |             |              |          |
| Cisco Support Diagnostics:  | Disabled 🕕                                   |               |                  |             |         |         |                           |           |             |              |          |
|                             |                                              |               |                  |             |         |         |                           |           |             |              |          |

Faites défiler la page vers le bas. Au bas du tableau Licences Smart, vous pouvez voir les différents types de licences Cisco Secure Client (AnyConnect) disponibles et les périphériques abonnés à chacune d'elles. Assurez-vous que le FTD disponible est enregistré dans l'une des catégories suivantes :

| Smart Licenses                                                                                                    |                | Filter Devices                            | × Edit                          | Performance Tier                | Edit Licenses |
|----------------------------------------------------------------------------------------------------|----------------|-------------------------------------------|---------------------------------|---------------------------------|---------------|
| License Type/Device Name                                                                                                 | License Status | Device Type                               | Domain                          | Group                           |               |
| Firepower Management Center Virtual (2)                                                                                  | ٢              |                                           |                                 |                                 |               |
| ⊳ 💋 Base (2)                                                                                                    | 0              |                                           |                                 |                                 |               |
| 🖻 💋 Malware (2)                                                                                                    | 0              |                                           |                                 |                                 |               |
| ▷ 💋 Threat (2)                                                                                                    | 0              |                                           |                                 |                                 |               |
| > 💋 URL Filtering (2)                                                                                                    | ٥              |                                           |                                 |                                 |               |
| a 🥩 AnyConnect Apex (2)                                                                                                  | 0              |                                           |                                 |                                 |               |
| ftdv-dperezve<br>192.168.13.8 - Cisco Firepower Threat Defense for VMWare - v6.7.0                                       | 0              | Cisco Firepower Threat Defense for VMWare | Global                          | N/A                             |               |
| ftdvha-dperezve (Performance Tier: FTDv50 - Tiered)<br>192.168.13.9 - Cisco Firepower Threat Defense for VMware - v7.0.0 | ٥              | Cisco Firepower Threat Defense for VMware | Global                          | N/A                             |               |
| AnyConnect Plus (0)                                                                                                    |                |                                           |                                 |                                 |               |
| AnyConnect VPN Only (0)                                                                                                  |                |                                           |                                 |                                 |               |
| Note: Container Instances of same blade share feature licenses                                                           |                |                                           | Activate Wir<br>Go to System in | idows<br>Control Panel to activ | ate Windows.  |
| it login on Saturday, 2021-09-04 at 14:26:07 PM from 192.168.13.2                                                        |                |                                           |                                 |                                 | •1)•<br>CI    |

#### Étape 2. Télécharger le package Cisco Secure Client vers FMC

Téléchargez le package de déploiement de tête de réseau Cisco Secure Client (AnyConnect) pour Windows à l'adresse <u>cisco.com</u>:

| Application Programming Interface [API] (Windows)<br>anyconnect-win-4.10.01075-vpnapi.zip<br>Advisories 📑                                                 | 21-May-2021 | 141.72 MB | <u>+</u> \; |
|----------------------------------------------------------------------------------------------------|-------------|-----------|-------------|
| AnyConnect Headend Deployment Package (Windows)<br>anyconnect-win-4.10.01075-webdeploy-k9.pkg<br>Advisories                                               | 21-May-2021 | 77.81 MB  | <u>+</u> \; |
| AnyConnect Pre-Deployment Package (Windows 10 ARM64) -<br>includes individual MSI files<br>anyconnect-win-arm64-4.10.01075-predeploy-k9.zip<br>Advisories | 21-May-2021 | 34.78 MB  | <u>+</u> \; |
| AnyConnect Headend Deployment Package (Windows 10 ARM64) anyconnect-win-arm64-4.10.01075-webdeploy-k9.pkg Advisories                                      | 21-May-2021 | 44.76 MB  | <u>+</u> \; |
| Profile Editor (Windows)<br>tools-anyconnect-win-4.10.01075-profileeditor-k9.msi<br>Advisories 🗗                                                          | 21-May-2021 | 10.90 MB  | <u>+</u> \; |
| AnyConnect Installer Transforms (Windows)<br>tools-anyconnect-win-4.10.01075-transforms.zip<br>Advisories                                                 | 21-May-2021 | 0.05 MB   | ± ∵         |

Pour télécharger l'image Cisco Secure Client, accédez à Objets > Gestion d'objets et choisissez Fichier Cisco Secure Client sous la catégorie VPN dans la table des matières :

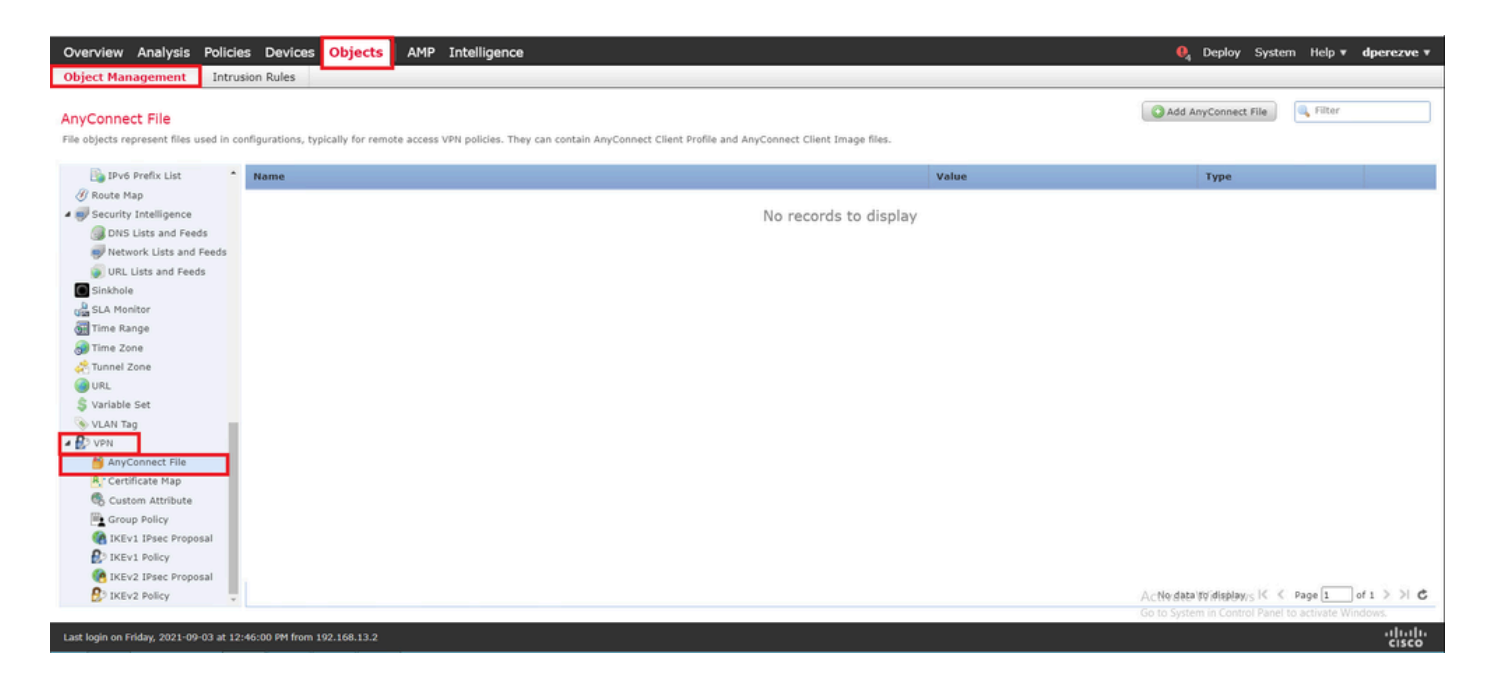

Cliquez sur le bouton Ajouter un fichier AnyConnect. Dans la fenêtre Add AnyConnect Secure Client File, attribuez un nom à l'objet, puis choisissez Browse.. pour sélectionner le package Cisco Secure Client. Enfin, choisissez AnyConnect Client Image comme type de fichier dans le menu déroulant :

| Overview Analysis Policies Devi                    | ces Objects AMP Intelligence                                        |                                                          | ● <sub>4</sub> Deploy System Hel                                                                                 | p 🔻 dperezve 🔻 |
|----------------------------------------------------|---------------------------------------------------------------------|----------------------------------------------------------|----------------------------------------------------------------------------------------------------|----------------|
| Object Management Intrusion Rules                  |                                                                     |                                                          |                                                                                                    |                |
| AnyConnect File                                    |                                                                     |                                                          | Add AnyConnect File                                                                                              | ter            |
| File objects represent files used in configuration | is, typically for remote access VPN policies. They can contain AnyC | onnect Client Profile and AnyConnect Client Image files. |                                                                                                    |                |
|                                                    |                                                                     |                                                          |                                                                                                    |                |
| Rende Man                                          |                                                                     | Valu                                                     | е туре                                                                                                    |                |
| Koute Hap     Security Intelligence                |                                                                     | No secondo to disular:                                   |                                                                                                    |                |
| DNG Lists and Easts                                | Add And Conce                                                       | ino records to display                                   |                                                                                                    |                |
| Network Lists and Feeds                            | Add AnyConnec                                                       | r rie r                                                  | ^                                                                                                    |                |
| IIRI Lists and Feeds                               |                                                                     |                                                          |                                                                                                    |                |
| Sinkhole                                           | Name:*                                                              | AnyConnect_Win_4.10                                      |                                                                                                    |                |
| SLA Monitor                                        | The Manual A                                                        |                                                          |                                                                                                    |                |
| Time Range                                         | File Name: -                                                        | anyconnect-win-4.10.01075-webdeploy-k9.p Browse          |                                                                                                    |                |
| Time Zone                                          | File Type: 8                                                        | In Connect Client Image                                  |                                                                                                    |                |
| and Tunnel Zone                                    | the type:                                                           | Any connect chent image                                  |                                                                                                    |                |
| ORL .                                              | Description:                                                        |                                                          |                                                                                                    |                |
| S Variable Set                                     |                                                                     |                                                          |                                                                                                    |                |
| NLAN Tag                                           |                                                                     |                                                          |                                                                                                    |                |
| A BO VPN                                           |                                                                     | Save Cancel                                              |                                                                                                    |                |
| ManyConnect File                                   |                                                                     |                                                          | -                                                                                                    |                |
| R Certificate Map                                  |                                                                     |                                                          |                                                                                                    |                |
| Custom Attribute                                   |                                                                     |                                                          |                                                                                                    |                |
| Group Policy                                       |                                                                     |                                                          |                                                                                                    |                |
| IKEV1 IPsec Proposal                               |                                                                     |                                                          |                                                                                                    |                |
| IKEV1 Policy                                       |                                                                     |                                                          |                                                                                                    |                |
| IKEV2 IPsec Proposal                               |                                                                     |                                                          | and the second second second second second second second second second second second second second second second |                |
| DP IKEV2 Policy                                    |                                                                     |                                                          | No data to display IK K Page []                                                                                  | ) of T >> >  C |
|                                                    |                                                                     |                                                          |                                                                                                    | athatha        |

Cliquez sur le bouton Enregistrer. L'objet doit être ajouté à la liste des objets :

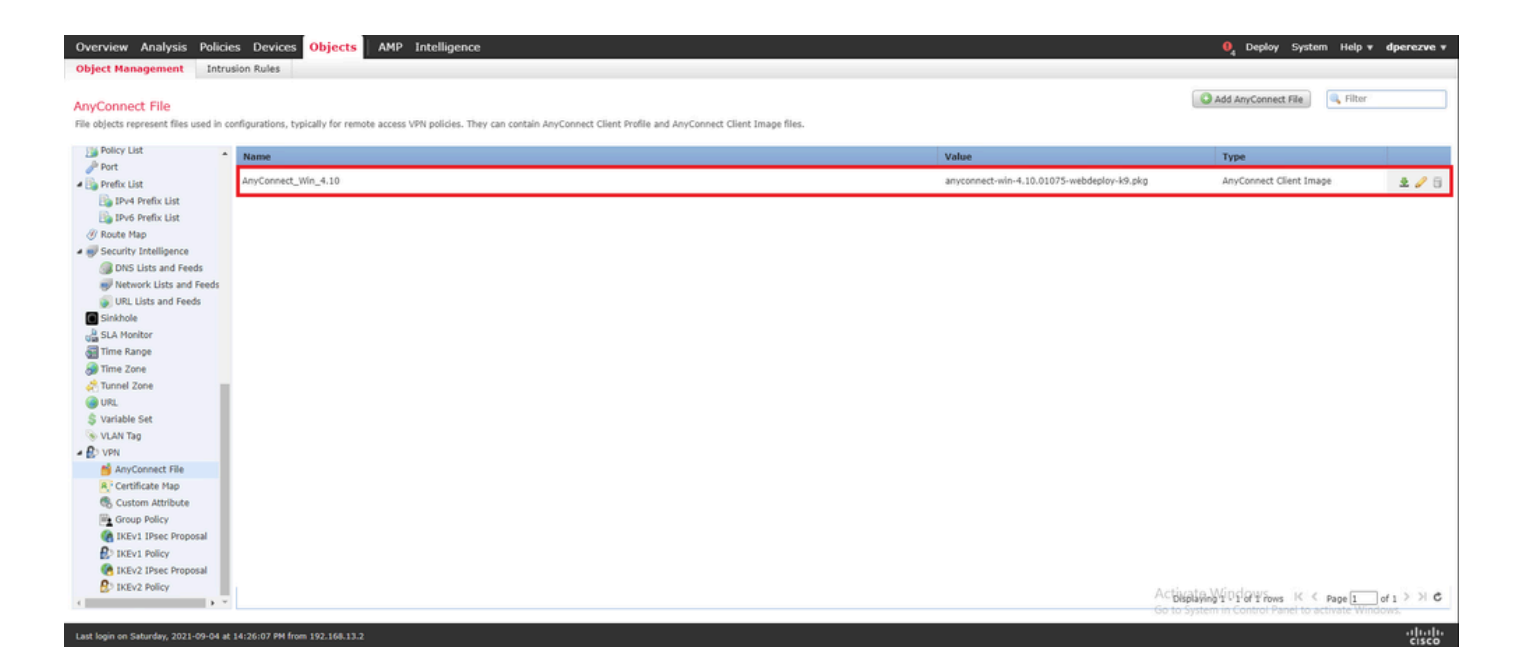

Étape 3. Générer un certificat auto-signé

SSL Cisco Secure Client (AnyConnect) nécessite l'utilisation d'un certificat valide dans la connexion SSL entre la tête de réseau VPN et le client.

Remarque : dans cet exemple, un certificat auto-signé est généré à cette fin. En outre, outre les certificats auto-signés, il est possible de télécharger un certificat signé par une autorité de certification interne ou par une autorité de certification bien connue.

Pour créer le certificat auto-signé, accédez à Périphériques > Certificats.

```
      Overview
      Analysis
      Policies
      Devices
      Objects
      AMP
      Intelligence
      Operezve *

      Device
      Management
      Device Upgrade
      NAT
      VPN *
      QoS
      Platform Settings
      FlexConfig
      Certificates
```

Cliquez sur le bouton Ajouter. Sélectionnez ensuite le FTD répertorié dans le menu déroulant Device de la fenêtre Add New Certificate.

| Overview Analysis Policies Devices Objects AMP Intel                | igence                                                                                                    | 🔒 Deploy System | Help <b>v</b> dperezve v |
|---------------------------------------------------------------------|----------------------------------------------------------------------------------------------------|-----------------|--------------------------|
| Device Management Device Upgrade NAT VPN ¥ QoS Pla                  | tform Settings FlexConfig Certificates                                                                                     |                 |                          |
|                                                                     |                                                                                                    |                 | Add                      |
| Name Domain                                                         | Enrollment Type Status                                                                                                    | 1               |                          |
|                                                                     | No certificates <u>Add Certificates</u>                                                                                    |                 |                          |
|                                                                     | Add New Certificate ? ×                                                                                                    |                 |                          |
|                                                                     | Add a new certificate to the device using cert enrollment object which is used to generate CA and<br>identify certificate. |                 |                          |
|                                                                     | Device*:  tdvha-dperezve                                                                                                   |                 |                          |
|                                                                     | Cert Enrollment*: Select a certificate entrollment object                                                                  |                 |                          |
|                                                                     | Add Cancel                                                                                                    |                 |                          |
|                                                                     |                                                                                                    |                 |                          |
|                                                                     |                                                                                                    |                 |                          |
|                                                                     |                                                                                                    |                 |                          |
|                                                                     |                                                                                                    |                 |                          |
| <                                                                   |                                                                                                    |                 |                          |
| Last login on Saturday, 2021-09-04 at 14:26:07 PM from 192.168.13.2 |                                                                                                    |                 | uluulu<br>cisco          |

Cliquez sur le bouton Add Cert Enrollment (vert + symbole) pour créer un nouvel objet d'inscription. À présent, dans la fenêtre Ajouter une inscription de certificat, attribuez un nom à l'objet et choisissez Certificat auto-signé dans le menu déroulant Type d'inscription.

| Overview Analysis Policies Devices Objects AM                       | P Intelligence                               |                                                                                                    |       | Q <sub>i</sub> Deploy System Help ▼ dperezve ▼    |
|---------------------------------------------------------------------|----------------------------------------------|----------------------------------------------------------------------------------------------------|-------|---------------------------------------------------|
| Device Management Device Upgrade NAT VPN ¥ Q                        | oS Platform Settings                         | FlexConfig Certificates                                                                                                 |       |                                                   |
|                                                                     | Add Cert Enrollment                          |                                                                                                    | ? ×   | e Add                                             |
| Name Domain                                                         | Name*                                        | SSL_SelfSigned                                                                                                    |       |                                                   |
|                                                                     | Description                                  |                                                                                                    |       |                                                   |
|                                                                     | CA Information                               | Certificate Parameters Key Revocation                                                                                   |       |                                                   |
|                                                                     | Enrollment Type:                             | Self Signed Certificate                                                                                                 |       |                                                   |
|                                                                     | Common Name (CN) i<br>CN, please navigate to | is mandatory for self-signed certificate that is used in Remote Access VPN. To confi<br>o "Certificate Parameters" tab. | pure  |                                                   |
|                                                                     |                                              |                                                                                                    |       |                                                   |
|                                                                     |                                              |                                                                                                    |       |                                                   |
|                                                                     |                                              |                                                                                                    |       |                                                   |
|                                                                     |                                              |                                                                                                    |       |                                                   |
|                                                                     |                                              |                                                                                                    |       |                                                   |
|                                                                     |                                              |                                                                                                    |       |                                                   |
|                                                                     | Allow Querrides                              | 0                                                                                                    |       |                                                   |
|                                                                     | Allow Overhues                               |                                                                                                    |       |                                                   |
|                                                                     |                                              |                                                                                                    |       |                                                   |
|                                                                     |                                              | Save                                                                                                    | ancel | Activate Windows                                  |
| Last login on Saturday, 2021-09-04 at 14:26:07 PM from 192.168.13.2 |                                              |                                                                                                    |       | Go to System in Control Panel to activate Windows |

Enfin, pour les certificats auto-signés, il est obligatoire d'avoir un nom commun (NC). Accédez à l'onglet Paramètres de certificat pour définir un CN :

| Overview Analysis Policies Devices Objects AMP                      | Intelligence                 |                                 |        | . I Deploy System Help ▼ dperezve ▼               |
|---------------------------------------------------------------------|------------------------------|---------------------------------|--------|---------------------------------------------------|
| Device Management Device Upgrade NAT VPN • Qot                      | 5 Platform Settings Flex     | xConfig Certificates            |        |                                                   |
|                                                                     | Add Cert Enrollment          |                                 | ? ×    | Add *                                             |
| Name Domain                                                         | Name* s                      | SL_SelfSigned                   |        |                                                   |
|                                                                     | Description                  |                                 |        |                                                   |
|                                                                     | CA Information Certif        | icate Parameters Key Revocation |        |                                                   |
|                                                                     | Include FQDN:                | Don't use FQDN in certificate   |        |                                                   |
|                                                                     | Include Device's IP Address: |                                 |        |                                                   |
|                                                                     | Common Name (CN):            | dperezve.local                  |        |                                                   |
|                                                                     | Organization Unit (OU):      |                                 |        |                                                   |
|                                                                     | Organization (O):            |                                 |        |                                                   |
|                                                                     | Locality (L):                |                                 |        |                                                   |
|                                                                     | State (ST):                  |                                 |        |                                                   |
|                                                                     | Country Code (C):            | Comma separated country codes   |        |                                                   |
|                                                                     | Email (E):                   |                                 |        |                                                   |
|                                                                     | Include Device's Serial Nu   | mber                            |        |                                                   |
|                                                                     | Allow Overrides C            |                                 |        |                                                   |
|                                                                     |                              | Save                            | Cancel | Activate Windows                                  |
| Last login on Saturday, 2021-09-04 at 14:26:07 PM from 192.168.13.2 |                              |                                 | _      | Go to System in Control Panel to activate Windows |

Cliquez sur les boutons Enregistrer et Ajouter. Après quelques secondes, le nouveau certificat doit être ajouté à la liste des certificats :

| Overview Analysis   | Policies Devices | Objects AMP | Intelligence             |                     | 0 <sub>4</sub> Deploy System Help <b>v dperezve v</b> |
|---------------------|------------------|-------------|--------------------------|---------------------|-------------------------------------------------------|
| Device Management   | Device Upgrade N | AT VPN • Qo | S Platform Settings Flex | Config Certificates |                                                       |
|                     |                  |             |                          |                     | ▲ Add                                                 |
| Name                |                  | Domain      | Enrollment Type          | Status              |                                                       |
| 4 🗐 ftdvha-dperezve | •                |             |                          |                     | <b>≙</b>                                              |
| SSL_SelfSigned      |                  | Global      | Self-Signed              | 🛇 CA 🔍 ID           | ±2¢≣                                                  |
|                     |                  |             |                          |                     |                                                       |

Étape 4. Créer un domaine local sur FMC

La base de données d'utilisateur locale et les mots de passe respectifs sont stockés dans un domaine local. Pour créer le domaine local, accédez à Système > Intégration > Domaines :

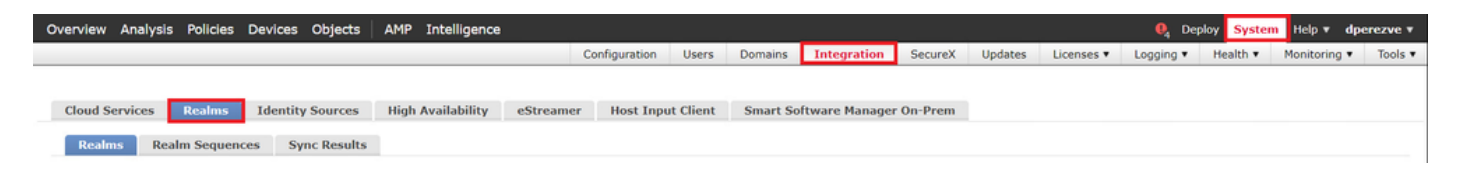

Cliquez sur le bouton Ajouter un domaine. Dans la fenêtre Ajouter un nouveau domaine, attribuez un nom et choisissez l'option LOCAL dans le menu déroulant Type :

| Overview Analysis Policies Devices Objects AMP                                       | ntelligence                                                                                                    |      |            | € <mark>4</mark> Deplo | System             | Help 🔻 dj    | perezve #      |
|--------------------------------------------------------------------------------------|----------------------------------------------------------------------------------------------------|------|------------|------------------------|--------------------|--------------|----------------|
|                                                                                      | Add New Realm                                                                                                    | θ×   | Licenses 🔻 | Logging •              | Health • M         | onitoring 🔻  | Tools <b>v</b> |
| Cloud Services Realms Identity Sources High A<br>Realms Realm Sequences Sync Results | Name"  AnyConnect-Local-Auth  Type LoCA  Local User Configuration  Username  Password  Confirm Password  Add another local user |      | ne.        |                        | Compare Re         | eaims Ad     | d Reatm        |
|                                                                                      | Cancel                                                                                                    | Save |            | Go to System in Co     | ontrol Panel to ac | tivate Windo | ws.            |
| Last login on Friday, 2021-09-03 at 12:46:00 PM from 192.168.13.2                    |                                                                                                    |      |            |                        |                    |              | cisco          |

Les comptes d'utilisateurs et les mots de passe sont créés dans la section Configuration utilisateur locale.

Remarque : les mots de passe doivent comporter au moins une lettre majuscule, une lettre minuscule, un chiffre et un caractère spécial.

| a second design and the access allowed this                       |                                                                                                    |                  |            |                   |                   |                 |                |          |
|-------------------------------------------------------------------|----------------------------------------------------------------------------------------------------|------------------|------------|-------------------|-------------------|-----------------|----------------|----------|
| Overview Analysis Policies Devices Objects AMP I                  | Add New Pealm                                                                                                    |                  | <b>8</b> Y |                   | 💘 Depl            | oy System       | Help v dp      | erezve 🔻 |
|                                                                   | Add New Realm                                                                                                    |                  | • ^        | Licenses <b>*</b> | Logging •         | Health •        | Monitoring •   | Tools •  |
|                                                                   | Name*                                                                                                    | Description      |            |                   |                   |                 |                |          |
| Cloud Services Poplars Identity Sources High A                    | AnyConnect-Local-Auth                                                                                                    |                  |            |                   |                   |                 |                |          |
| Ciour Services Reality Jources High A                             | Туре                                                                                                    |                  |            |                   |                   |                 |                |          |
| Realms Realm Sequences Sync Results                               | LOCAL                                                                                                    |                  |            |                   |                   |                 |                |          |
|                                                                   |                                                                                                    |                  |            |                   |                   |                 |                |          |
|                                                                   | Local User Configuration                                                                                                    |                  |            |                   |                   |                 |                |          |
|                                                                   | ∧ dperezve                                                                                                    |                  |            |                   |                   |                 |                |          |
|                                                                   | Username                                                                                                    |                  |            |                   |                   |                 |                |          |
|                                                                   | dperezve                                                                                                    |                  |            |                   |                   |                 |                |          |
|                                                                   | Described of the second second s | Confirm Deserved |            |                   |                   |                 |                |          |
|                                                                   | Password                                                                                                    | Contrim Password | _          |                   |                   |                 |                |          |
|                                                                   |                                                                                                    |                  | _          |                   |                   |                 |                |          |
|                                                                   |                                                                                                    |                  |            |                   |                   |                 |                |          |
|                                                                   | Add another local user                                                                                                    |                  |            |                   |                   |                 |                |          |
|                                                                   |                                                                                                    |                  |            |                   |                   |                 |                |          |
| The                                                               |                                                                                                    |                  |            | 20                |                   |                 |                |          |
| THE                                                               |                                                                                                    |                  |            | <u>ne</u> .       |                   |                 |                |          |
|                                                                   |                                                                                                    |                  |            |                   |                   |                 |                |          |
|                                                                   |                                                                                                    |                  |            |                   |                   |                 |                |          |
|                                                                   |                                                                                                    |                  |            |                   |                   |                 |                |          |
|                                                                   |                                                                                                    |                  |            |                   |                   |                 |                |          |
|                                                                   |                                                                                                    |                  |            |                   |                   |                 |                |          |
|                                                                   |                                                                                                    |                  |            |                   |                   |                 |                |          |
|                                                                   |                                                                                                    |                  |            |                   |                   |                 |                |          |
|                                                                   |                                                                                                    |                  | _          |                   |                   |                 |                |          |
|                                                                   |                                                                                                    | Cancel           | Save       |                   | Go to System in O | ontrol Panel to | activate Windo | 12.      |
| Last login on Friday, 2021-09-03 at 12:46:00 PM from 192.168.13.2 |                                                                                                    |                  |            |                   |                   |                 |                | cisco    |

Enregistrez les modifications, puis cliquez sur Ajouter un domaine pour ajouter un nouveau domaine à la liste des domaines existants.

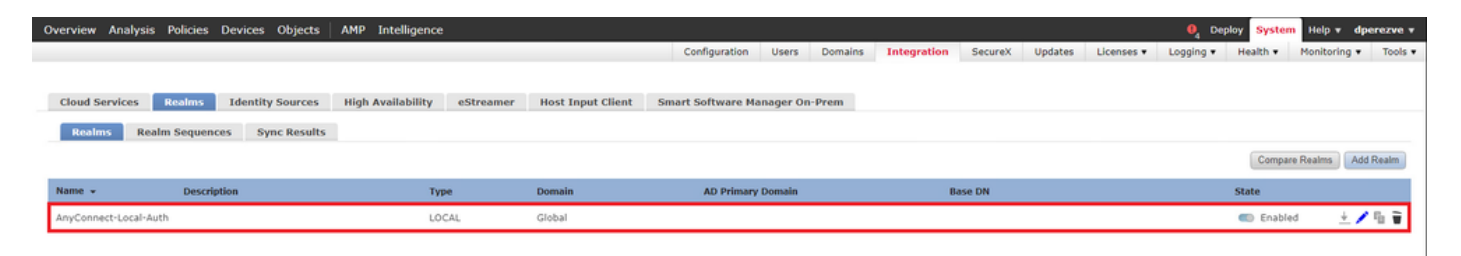

Étape 5. Configurer le client sécurisé Cisco SSL

Pour configurer SSL Cisco Secure Client, accédez à Devices > VPN > Remote Access :

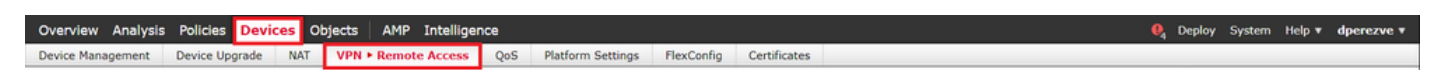

Cliquez sur le bouton Add afin de créer une nouvelle stratégie VPN. Définissez un nom pour le profil de connexion, cochez la case SSL et sélectionnez le FTD répertorié comme périphérique cible. Tout doit être configuré dans la section Affectation de stratégie de l'Assistant Stratégie VPN d'accès à distance :

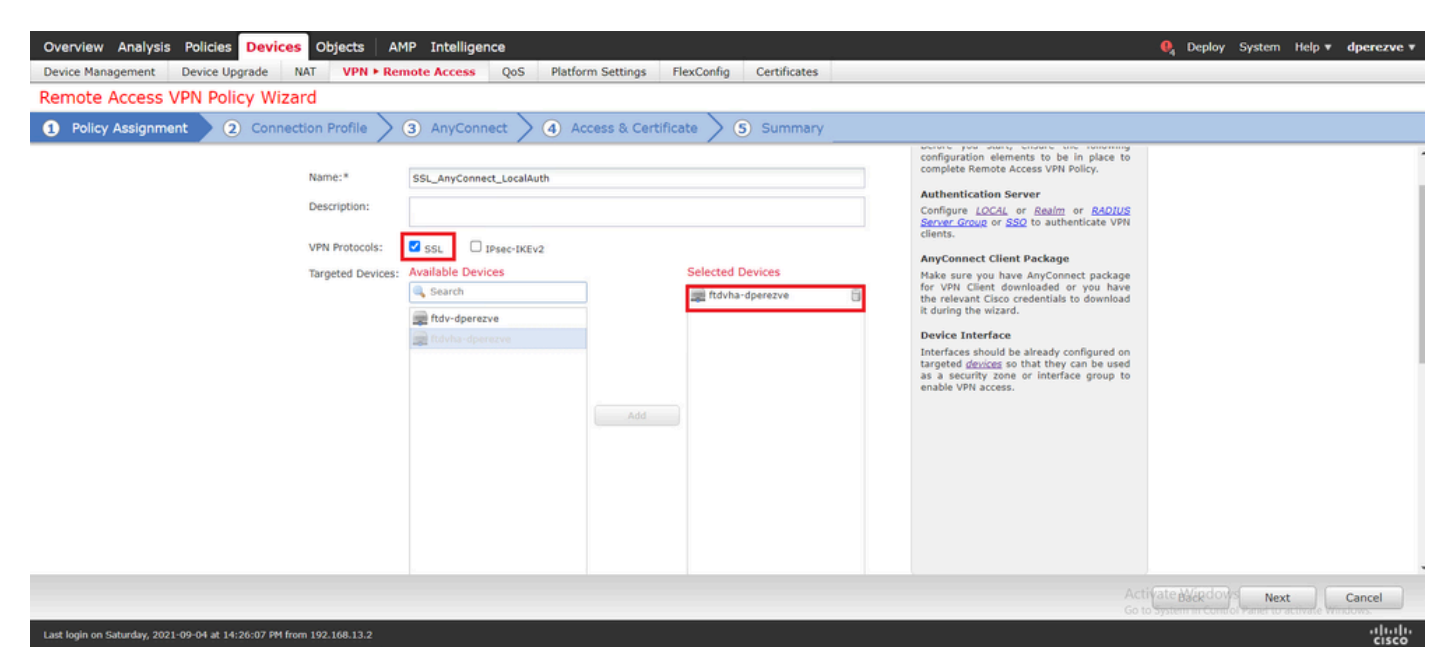

Choisissez Next afin de passer à la configuration Connection Profile. Définissez un nom pour le profil de connexion et choisissez AAA Only comme méthode d'authentification. Ensuite, dans le menu déroulant Authentication Server, choisissez LOCAL, et enfin, choisissez le domaine local créé à l'étape 4 dans le menu déroulant Local Realm :

| Overview Analysis Policies Devices Objects AMP Intelligence                                                                                                    | 🄍 Deploy          | System Help v | dperezve v         |
|----------------------------------------------------------------------------------------------------|-------------------|---------------|--------------------|
| Device Management Device Upgrade NAT VPN - Remote Access QoS Platform Settings FlexConfig Certificates                                                                                                    |                   |               |                    |
| Remote Access VPN Policy Wizard                                                                                                    |                   |               |                    |
| Policy Assignment     O Connection Profile     AnyConnect     A Access & Certificate     S Summary                                                                                                    |                   |               |                    |
| Remote User AnyConnect Client Internet Outside VPN Device Inside Corporate Resources                                                                                                    |                   |               | Î                  |
|                                                                                                    |                   |               |                    |
| Connection Profile:                                                                                                    |                   |               |                    |
| Connection Profiles specify the tunnel group policies for a VPN connection. These policies pertain to creating the tunnel itself, how AAA is<br>accomplished and how addresses are assigned. They also include user attributes, which are defined in group policies. |                   |               |                    |
| Connection Profile Name:* SSL_AnyConnect_Localauth This name is configured as a connection alias, it can be used to connect to the VPN gateway                                                                                                    |                   |               |                    |
| Authentication, Authorization & Accounting (AAA):<br>Specify the method of authentication (AAA, certificates or both), and the AAA servers that will be used for VPN connections.                                                                                    |                   |               |                    |
| Authentication Method: AAA only                                                                                                    |                   |               |                    |
| Authentication Server:* LOCAL V (LOCAL or Realm or RADIUS)                                                                                                    |                   |               |                    |
| Local Realm:* AnyConnect-Local-Auth 🗸 🕤                                                                                                    |                   |               |                    |
| Authorization Server: CRaalm or RADIUS)                                                                                                    |                   |               |                    |
| Accounting Server:                                                                                                    |                   |               |                    |
|                                                                                                    | Activate Back dow | Next          | Cancel             |
| Last login on Saturday, 2021-09-04 at 14:26:07 PM from 192.168.13.2                                                                                                    |                   |               | ·ili·ili·<br>cisco |

Faites défiler la page vers le bas, puis cliquez sur l'icône de crayon dans la section IPv4 Address Pool afin de définir le pool d'adresses IP utilisé par les clients sécurisés Cisco :

| Overview Analysis Policies Devices Objects AMP Inte                 | lligence                                            | 🎨 Deploy System Help 🔻 dperezve 🔻 |
|---------------------------------------------------------------------|-----------------------------------------------------|-----------------------------------|
| Device Management Device Upgrade NAT VPN > Remote Acc               | ess QoS Platform Settings FlexConfig Certificates   |                                   |
| Remote Access VPN Policy Wizard                                     |                                                     |                                   |
| Policy Assignment     O Connection Profile     O Any                | Connect > 🕢 Access & Certificate > 😙 Summary        |                                   |
| Authent                                                             | ication Server:* LOCAL V (LOCAL or Realm or RADIUS) | •                                 |
|                                                                     | Address Pools ? ×                                   |                                   |
| Author                                                              | Available IPv4 Pools C O Selected IPv4 Pools        |                                   |
| Client Addres                                                       | Search                                              |                                   |
| Client P addre                                                      | Hav- dperezve-pool                                  |                                   |
|                                                                     |                                                     |                                   |
| Use                                                                 |                                                     |                                   |
| 🗹 Use                                                               |                                                     |                                   |
|                                                                     |                                                     |                                   |
|                                                                     |                                                     |                                   |
| Group Policy                                                        | ad Colors                                           |                                   |
| or create a Gr                                                      | en beret                                            |                                   |
| Group                                                               | OK Cancel                                           |                                   |
|                                                                     |                                                     |                                   |
|                                                                     |                                                     |                                   |
|                                                                     |                                                     |                                   |
|                                                                     |                                                     | Back Next Cancel                  |
| Last login on Saturday, 2021-09-04 at 14:26:07 PM from 192.168.13.2 |                                                     | -ili-ili-<br>cisco                |

Cliquez sur Next afin de passer à la section AnyConnect. Sélectionnez maintenant l'image du client sécurisé Cisco téléchargée à l'étape 2 :

|                                                                                                    |                      |        |            | - |
|----------------------------------------------------------------------------------------------------|----------------------|--------|------------|---|
| Overview Analysis Policies Devices Objects AMP Intelligence                                                                                          | 🍕 Deploy System      | Help 🔻 | dperezve * |   |
| Device Management Device Upgrade NAT VPN > Remote Access QoS Platform Settings FlexConfig Certificates                                               |                      |        |            |   |
| Remote Access VPN Policy Wizard                                                                                                    |                      |        |            |   |
| Policy Assignment     O Connection Profile     AnyConnect     Access & Certificate     S Summary                                                     |                      |        |            |   |
| Remote User AnyConnect Client Internet Outside VPN Device Inside Corporate Resources                                                                 |                      |        |            | - |
|                                                                                                    |                      |        |            |   |
|                                                                                                    |                      |        |            |   |
| Any Connect Linent Image<br>The VPM gateway can automatically download the latest AnyConnect package to the client device when the VPM connection is |                      |        |            |   |
| initiated. Minimize connection setup time by choosing the appropriate OS for the selected package.                                                   |                      |        |            | ĩ |
| Download AnyConnect Client packages from <u>Clico Software Download Center</u> . Show Re-order buttons                                               |                      |        |            |   |
| AnyConnect File Object Name     AnyConnect Client Package Name     Operating System                                                                  |                      |        |            |   |
| AnyConnect_Win_4.10 anyconnect-win-4.10.01075-webdeploy-k9.pkg Windows                                                                               |                      |        |            |   |
|                                                                                                    |                      |        |            |   |
|                                                                                                    |                      |        |            |   |
|                                                                                                    |                      |        |            |   |
|                                                                                                    |                      |        |            |   |
|                                                                                                    |                      |        |            |   |
|                                                                                                    |                      |        |            |   |
|                                                                                                    | Activate Backdows Ne | xt     | Cancel     |   |
| Last login on Saturday, 2021-09-04 at 14:26:07 PM from 192,166.13.2                                                                                  |                      |        | սիսիս      | Ī |

Cliquez sur Next afin de passer à la section Access & Certificate. Dans le menu déroulant Interface group/Security Zone, choisissez l'interface sur laquelle Cisco Secure Client (AnyConnect) doit être activé. Ensuite, dans le menu déroulant Certificate Enrollment, choisissez le certificat créé à l'étape 3 :

| Overview Analysis Policies Devices Objects AMP Intelligence                                                                                                    | 🍳 Deploy System Help 🔻 dper | ezve 🔻            |
|----------------------------------------------------------------------------------------------------|-----------------------------|-------------------|
| Device Management Device Upgrade NAT VPN + Remote Access QoS Platform Settings FlexConfig Certificates                                                                                                    |                             |                   |
| Remote Access VPN Policy Wizard                                                                                                    |                             |                   |
| Policy Assignment      2 Connection Profile      3 AnyConnect      Access & Certificate     5 Summary                                                                                                    |                             |                   |
| Remote User AnyConnect Client Linternet Outside User Indide Corporate Resources                                                                                                    |                             |                   |
| AAA<br>Network Interface for Incoming VPN Access<br>Select or create an Interface Group or a Security Zone that contains the network interfaces users will access for VPN                                                                      |                             |                   |
| connections. Interface group/Security Zone:* VLAN232 V 🛇 •                                                                                                    |                             |                   |
| All the devices must have interfaces as part of the Interface Group/Security Zone selected.                                                                                                    |                             |                   |
| Device Certificates Device certificate (also called Identity certificate) identifies the VPN gateway to the remote access clients. Select a certificate which is used to authenticate the VPN gateway. Certificate Enrollment:* SSL_SelfSigned |                             |                   |
|                                                                                                    | Activate Backdows Next Cano | el                |
| Last login on Saturday, 2021-09-04 at 14:26:07 PM from 192.168.13.2                                                                                                    |                             | ılı.ılı.<br>cısco |

Enfin, cliquez sur Next pour afficher un résumé de la configuration de Cisco Secure Client :

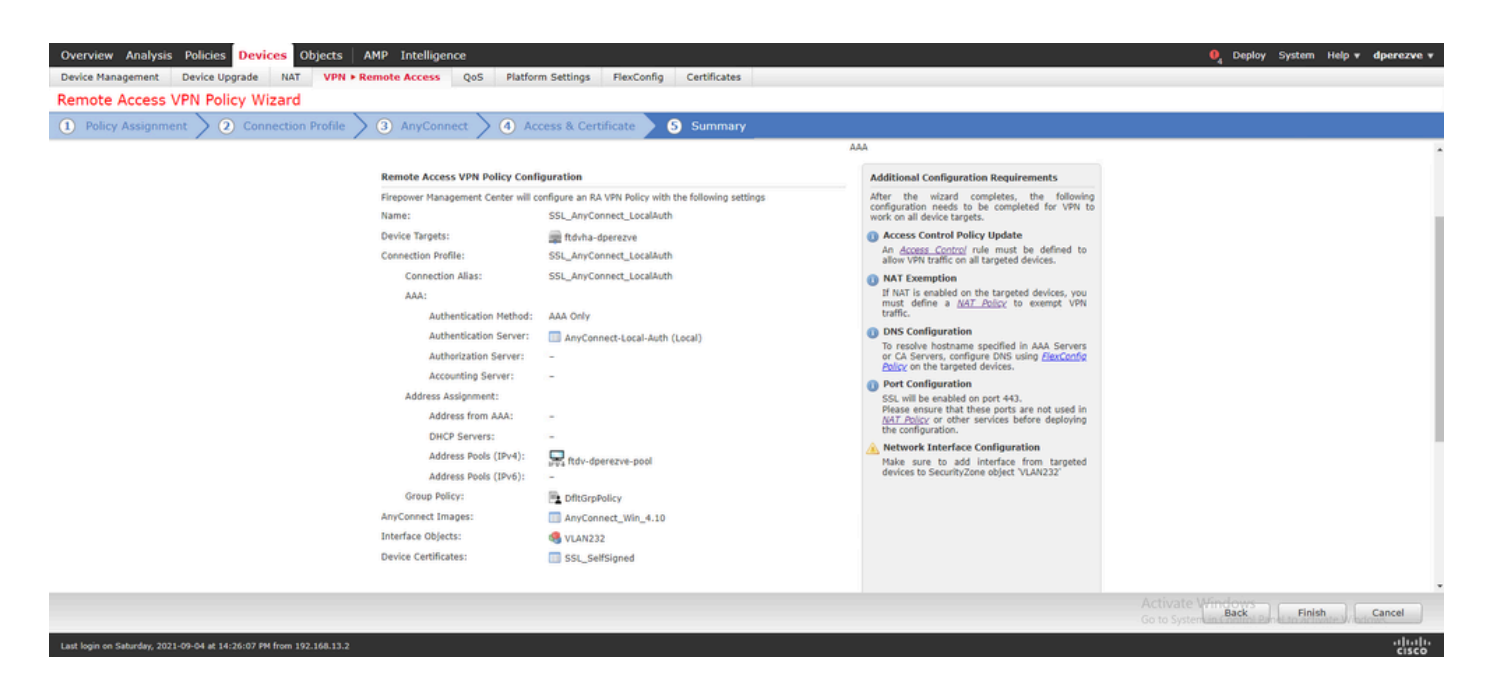

Si tous les paramètres sont corrects, cliquez sur Finish et déployez les modifications sur FTD.

| Overview      | Analysis Policies Devices Objects AMP Intelligen           | ce          |                      |      |       |                     | (              | Deploy System Help v dpere           | nzve v<br>History |
|---------------|------------------------------------------------------------|-------------|----------------------|------|-------|---------------------|----------------|--------------------------------------|-------------------|
|               |                                                            |             |                      |      |       |                     |                | 1 device selected                    |                   |
| <b>T</b> Q    | Search using device name, user name, type, group or status |             |                      |      |       |                     |                | Deploy time: Estimate                |                   |
| ۲             | Device                                                     | Modified by | Inspect Interruption | Туре | Group | Last Deploy Time    | Preview        | Status                               |                   |
| > 🙁           | ftdvha-dperezve                                            | dperezve    |                      | FTD  |       | Sep 7, 2021 2:44 PM | 8.             | Pending                              |                   |
|               |                                                            |             |                      |      |       |                     |                |                                      |                   |
|               |                                                            |             |                      |      |       |                     |                |                                      |                   |
|               |                                                            |             |                      |      |       |                     |                |                                      |                   |
|               |                                                            |             |                      |      |       |                     |                |                                      |                   |
|               |                                                            |             |                      |      |       |                     |                |                                      |                   |
|               |                                                            |             |                      |      |       |                     |                |                                      |                   |
|               |                                                            |             |                      |      |       |                     |                |                                      |                   |
|               |                                                            |             |                      |      |       |                     |                |                                      |                   |
|               |                                                            |             |                      |      |       |                     |                |                                      |                   |
|               |                                                            |             |                      |      |       |                     |                |                                      |                   |
|               |                                                            |             |                      |      |       |                     |                |                                      |                   |
|               |                                                            |             |                      |      |       |                     |                |                                      |                   |
|               |                                                            |             |                      |      |       |                     | A chivata M    |                                      |                   |
|               |                                                            |             |                      |      |       |                     | Go to System i | n Control Panel to activate Windows. |                   |
| Last login on | Saturday, 2021-09-04 at 14:26:07 PM from 192.168.13.2      |             |                      |      |       |                     |                | ·!                                   | luilu             |

### Vérifier

Une fois le déploiement réussi, initiez une connexion Cisco AnyConnect Secure Mobility Client du client Windows au FTD. Le nom d'utilisateur et le mot de passe utilisés dans l'invite d'authentification doivent être identiques à ceux créés à l'étape 4 :

| <u> </u>     | 'PN:                                |
|--------------|-------------------------------------|
|              | S Cisco AnyConnect   10.31.124.25 × |
|              |                                     |
|              | Group: SSL_AnyConnect_LocalAuth ~   |
| <b>\$</b> () | Username: dperezve                  |
|              | Password: *********                 |
|              |                                     |

Une fois les informations d'identification approuvées par le FTD, l'application Cisco AnyConnect Secure Mobility Client doit afficher l'état connecté :

| Cisco Any    | Connect Secure Mobility Client                            |   | _  |          | Х       |
|--------------|-----------------------------------------------------------|---|----|----------|---------|
|              | <b>VPN:</b><br>Connected to 10.31.124.25.<br>10.31.124.25 | ~ | Di | sconnect |         |
| 00:00:49     |                                                           |   |    | 1        | Pv4     |
| <b>Ö</b> (i) |                                                           |   |    |          | altalta |

À partir de FTD, vous pouvez exécuter la commande show vpn-sessiondb anyconnect afin

d'afficher les sessions Cisco Secure Client actuellement actives sur le pare-feu :

firepower# show vpn-sessiondb anyconnect

Session Type: AnyConnect

```
Username
           : dperezve
                                              : 8
                                   Index
                                   Public IP : 10.31.124.34
Assigned IP : 172.16.13.1
Protocol : AnyConnect-Parent SSL-Tunnel DTLS-Tunnel
License
           : AnyConnect Premium
Encryption : AnyConnect-Parent: (1)none SSL-Tunnel: (1)AES-GCM-256 DTLS-Tunnel: (1)AES-GCM-256
Hashing : AnyConnect-Parent: (1)none SSL-Tunnel: (1)SHA384 DTLS-Tunnel: (1)SHA384
Bytes Tx
          : 15756
                                   Bytes Rx : 14606
Group Policy : DfltGrpPolicy
Tunnel Group : SSL_AnyConnect_LocalAuth
Login Time : 21:42:33 UTC Tue Sep 7 2021
Duration
           : 0h:00m:30s
Inactivity : 0h:00m:00s
VLAN Mapping : N/A
                                   VLAN
                                               : none
Audt Sess ID : 0000000000080006137dcc9
                                   Tunnel Zone : 0
Security Grp : none
```

### Dépannage

Exécutez la commande debug webvpn anyconnect 255 sur FTD afin de voir le flux de connexion SSL sur FTD :

firepower# debug webvpn anyconnect 255

Outre les débogages du client sécurisé Cisco, le flux de connexion peut également être observé avec les captures de paquets TCP. Il s'agit d'un exemple de connexion réussie, une connexion normale de trois mois entre le client Windows et FTD est terminée, suivie d'une connexion SSL utilisée pour accepter les chiffrements.

| *Ethernet1                |                      |                            |                                                                                           | - 0 )     |
|---------------------------|----------------------|----------------------------|-------------------------------------------------------------------------------------------|-----------|
| File Edit View Go         | Capture Analyze Sta  | stistics Telephony Wireles | as Tools Help                                                                             |           |
| 4 H & 0 H D               |                      | + e e                      |                                                                                           |           |
|                           |                      |                            |                                                                                           | [2] [2] a |
| N  0.8007 == 10.31.124.25 |                      |                            | le su la la sella e                                                                       |           |
|                           | 10.00.00             | 10.01.104.04               |                                                                                           |           |
| 13 3.331022               | 10.31.129.39         | 10.31.124.25               | 1CP 00 51300 + 443 [518] 35600 HAINENALAU LENUN 15541400 HO-450 5044 (1589)               |           |
| 15 3,332833               | 10,31,124,34         | 10.31.124.25               | TCP 54 51300 + 443 fact Secal Acks1 Hin-64240 Len-0                                       |           |
| 16 3.338665               | 10.31.124.34         | 10.31.124.25               | TLSv1.2 247 Client Hello                                                                  |           |
| 17 3.341963               | 10.31.124.25         | 10.31.124.34               | TCP 60 443 → 51300 [ACX] Seq=1 Ack=194 Win=32768 Len=0                                    |           |
| 18 3.341963               | 10.31.124.25         | 10.31.124.34               | TLSv1.2 1171 Server Hello, Certificate, Server Key Exchange, Server Hello Done            |           |
| 21 3.390864               | 10.31.124.34         | 10.31.124.25               | TCP 54 51300 + 443 [ACK] Seq=194 Ack=1118 kin=63123 Len=0                                 |           |
| 29 5.494978               | 10.31.124.34         | 10.31.124.25               | TLSv1.2 147 Client Key Exchange, Change Cipher Spec, Encrypted Handshake Message          |           |
| 30 5.496969               | 10.31.124.25         | 10.31.124.34               | TLSV1.2 105 Change Cipher Spec, Encrypted Handshake Message                               |           |
| 31 5.497462               | 10.31.124.34         | 10.31.124.25               | TLSVI.2 1299 Application Data<br>770 60443 - 51306 TAVI Can-1500 Ark-1503 U(n-13750 Lan-8 |           |
| 11 5 500054               | 10.31.124.25         | 10.31.124.34               | TISAL 2 SALADIATION Data                                                                  |           |
| 34 5,500054               | 10.31.124.25         | 10.31.124.34               | TLSVI.2 797 Application Data                                                              |           |
| 35 5,500054               | 10.31.124.25         | 10.31.124.34               | TLSv1.2 90 Application Data                                                               |           |
| 36 5.500158               | 10.31.124.34         | 10.31.124.25               | TCP 54 51300 + 443 [ACK] Seq=1532 Ack=2488 Win=64240 Len=0                                |           |
| 66 12.255091              | 10.31.124.34         | 10.31.124.25               | TLSv1.2 1524 Application Data                                                             |           |
| 67 12.269297              | 10.31.124.25         | 10.31.124.34               | TCP 60 443 + 51300 [ACK] Seq=2488 Ack=2992 Win=32768 Len=0                                |           |
| 68 12.269297              | 10.31.124.25         | 10.31.124.34               | TCP 60.443 → 51300 [ACK] Seq+2488 Ack+3002 Win+32768 Len+0                                |           |
| 69 12.269297              | 10.31.124.25         | 10.31.124.34               | TLSv1.2 594 Application Data                                                              |           |
| 70 12.269297              | 10.31.124.25         | 10.31.124.34               | TLSv1.2 1433 Application Data                                                             |           |
| 71 12.269297              | 10.31.124.25         | 10.31.124.34               | TLSv1.2 1433 Application Data                                                             |           |
| 72 12.269518              | 10.31.124.34         | 10.31.124.25               | TCP 54 51300 + 443 [ACK] Seq+3002 ACK=5784 Win=64240 Len=0                                |           |
| 74 12.278473              | 10.31.124.25         | 10.31.124.34               | TEVALE 1514 Application with                                                              |           |
| 75 12,278473              | 10, 31, 124, 25      | 10.31.124.34               | TLSv1.2 1271 Application Data                                                             |           |
| > Frame 13: 66 huter      | s on wire (528 hits) | ) 66 butes cantured (      | Stability in interface \Device\NDF [Artificit.RIS1.dlf.ARTF.SETFOFFCATA]. id a            |           |
| > Ethernet II, Src:       | Whare 96:c6:e8 (0)   | 0:50:56:96:c6:e8), Dst     | : Whare b3:84:a7 (00:50:56:b3:84:a7)                                                      |           |
| > Internet Protocol       | Version 4, Src: 10.  | .31.124.34, Dst: 10.31     | 124.25                                                                                    |           |
| > Transmission Contr      | rol Protocol, Src Po | ort: 51300, Dst Port: 4    | 443, Seq: 0, Len: 0                                                                       |           |
|                           |                      |                            |                                                                                           |           |
| 0000 00 50 56 b3 84       | a7 00 50 56 96 c6    | 5 e8 88 88 88 45 88 · PV·  | P VE-                                                                                     |           |
| 0010 00 34 70 8f 40       | 0 00 50 05 00 00 0a  | a 1f 7c 22 0a 1f -4p-      |                                                                                           |           |
| 0010 fa fa fa a al 00     | 00 94 50 21 04 00    |                            | 4* L 1                                                                                    |           |
| 0040 04 02                |                      |                            |                                                                                           |           |
|                           |                      |                            |                                                                                           |           |

Après les échanges de protocole, FTD doit valider les informations d'identification avec les informations stockées dans le domaine local.

Recueillez l'offre DART et contactez le TAC Cisco pour plus d'informations.

#### À propos de cette traduction

Cisco a traduit ce document en traduction automatisée vérifiée par une personne dans le cadre d'un service mondial permettant à nos utilisateurs d'obtenir le contenu d'assistance dans leur propre langue.

Il convient cependant de noter que même la meilleure traduction automatisée ne sera pas aussi précise que celle fournie par un traducteur professionnel.